## QUEREMOS MELHORAR CADAVEZ MAIS NOSSA COMUNICAÇÃO COMVOCÊ.

A VIC Engenharia preparou o passo-a-passo abaixo para ajudá-lo a navegar no portal do cliente.

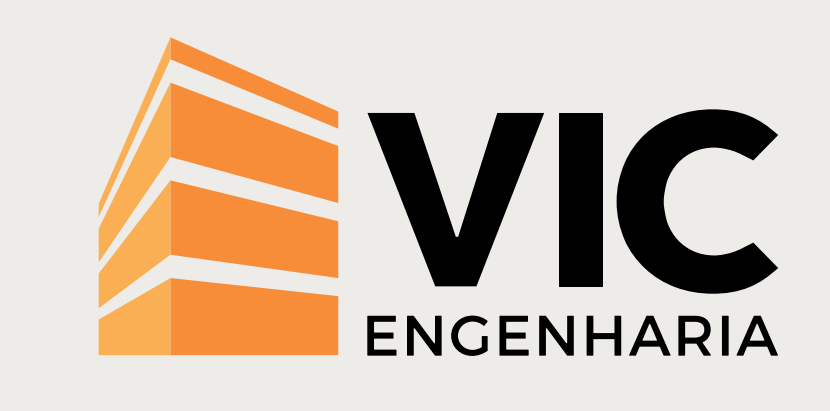

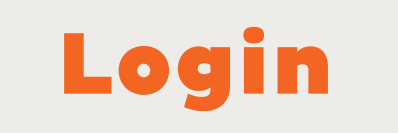

## Digite seu login (seu CPF) e sua senha e clique em entrar.

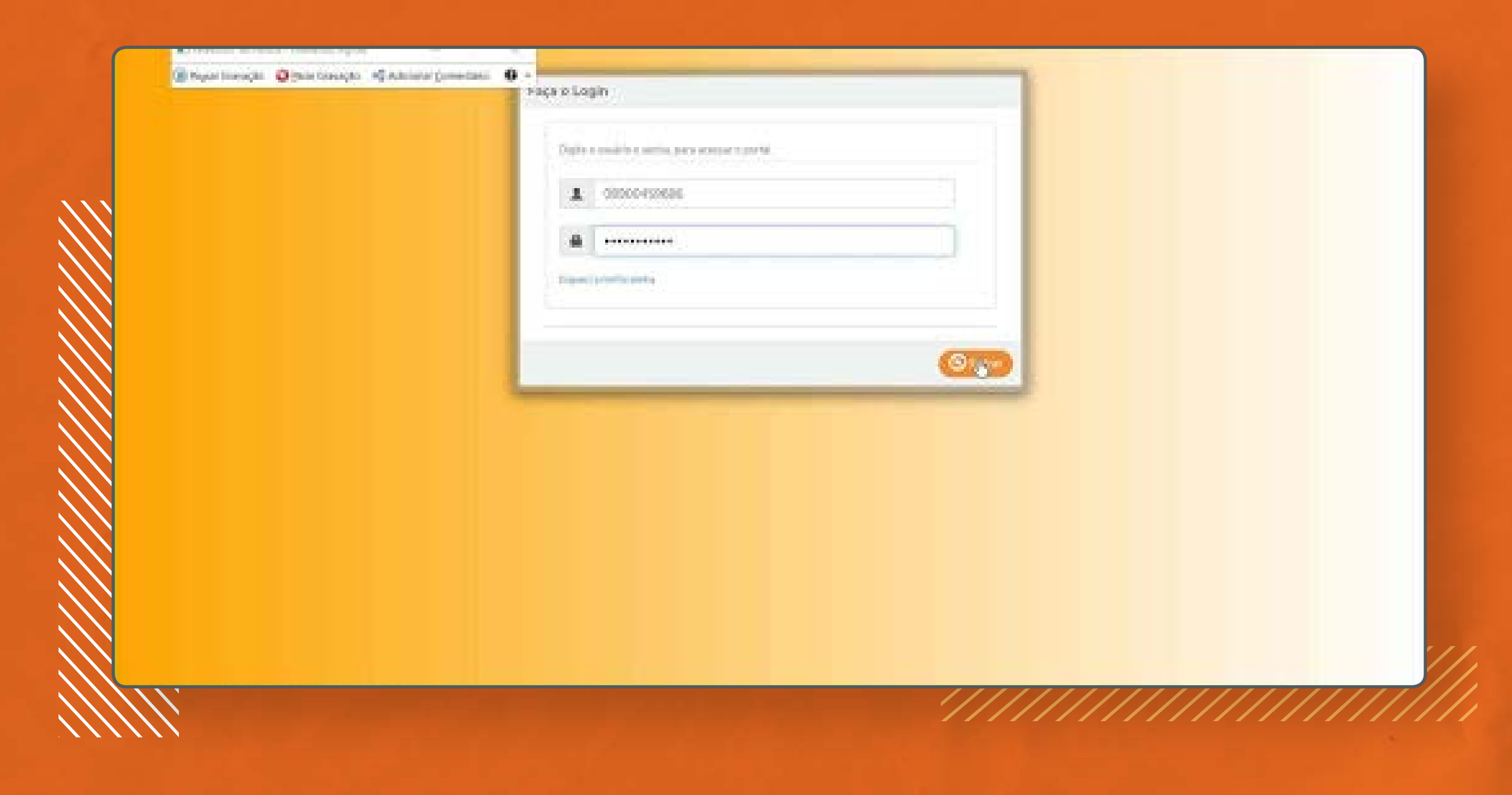

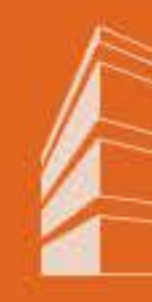

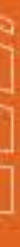

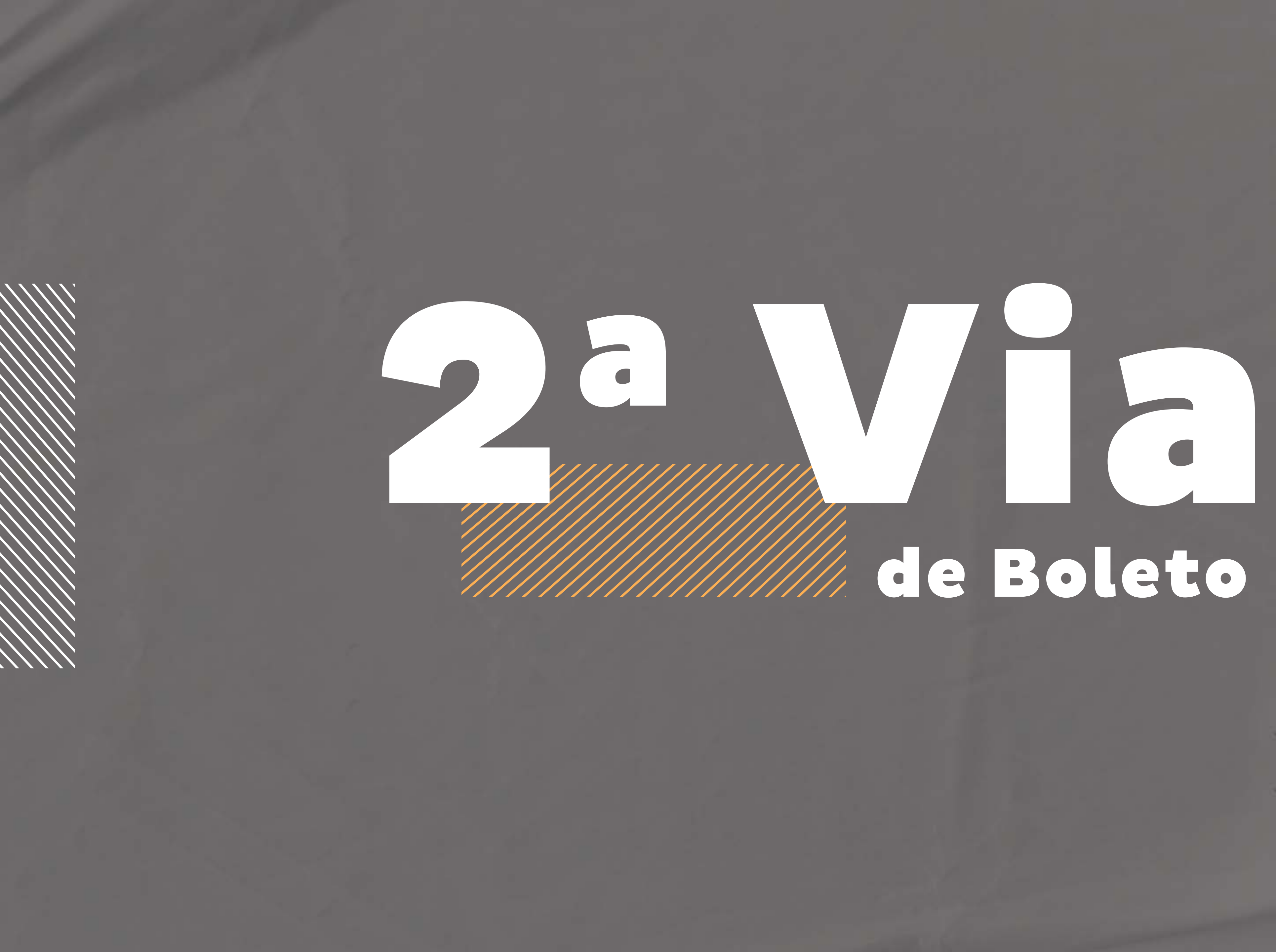

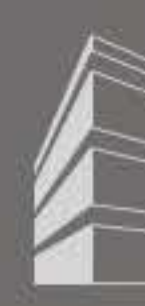

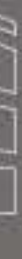

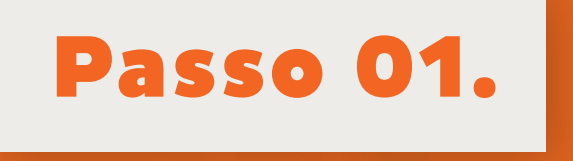

## Após efetuar login, clique no menu "2º via de boleto no painel esquerdo"

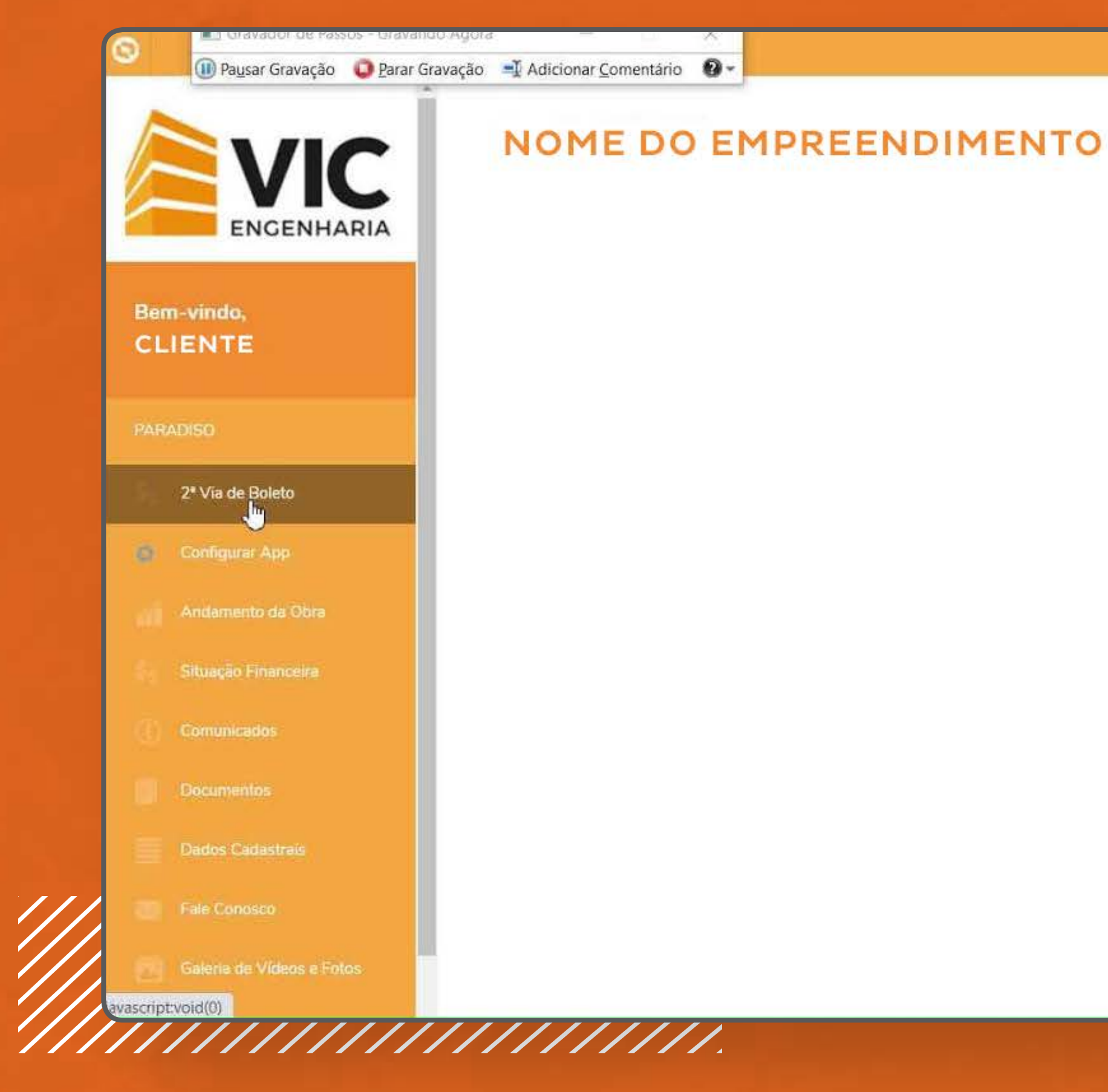

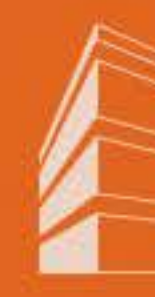

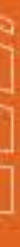

## Passo 02.

//

## Neste painel, você terá acesso a todos os seus boletos referentes a mensalidades que estão em aberto

|                                                                                                    | ragora – x                             |                          |                                                          |                                                                                                    |    |                                                                                  |                                                                               |
|----------------------------------------------------------------------------------------------------|----------------------------------------|--------------------------|----------------------------------------------------------|----------------------------------------------------------------------------------------------------|----|----------------------------------------------------------------------------------|-------------------------------------------------------------------------------|
| 🕕 Pausar Gravação 🛛 🟮 Parar Gra                                                                           | vação 📑 Adicionar <u>C</u> omentário 🔞 |                          |                                                          |                                                                                                    |    |                                                                                  |                                                                               |
| VIC                                                                                                    | NOME DO E                              | MPREEN                   | DIMENTO                                                  |                                                                                                    |    |                                                                                  |                                                                               |
| vindo,<br>NTE                                                                                             | \$s Boleto de                          | Pagamen                  | to                                                       |                                                                                                    |    |                                                                                  |                                                                               |
| ÐISO                                                                                                    | <b>•</b> 01: 000601                    |                          |                                                          |                                                                                                    |    |                                                                                  |                                                                               |
| 2ª Via de Boleto                                                                                          | Gerar 2* via                           | Cód. de Barras           | Boleto                                                   | Situação                                                                                                    |    | Vencimento 🛩                                                                     | Parcela                                                                       |
| Configurar App                                                                                            | A                                      | 10                       | Mensal                                                   | e Em Aberto                                                                                                    |    | 10/09/2019                                                                       | R\$ 512,60                                                                    |
|                                                                                                    | 1.1773                                 |                          |                                                          |                                                                                                    |    |                                                                                  |                                                                               |
| Andamento da Obra                                                                                         | e                                      | W                        | Mensal                                                   | 🔵 Em Aberto                                                                                                    | N  | 10/12/2019                                                                       | R\$ 784,53                                                                    |
| indamento da Obra                                                                                         | e                                      | UU<br>(U)                | Mensal<br>Mensal                                         | <ul><li>Em Aberto</li><li>Em Aberto</li></ul>                                                                                                   | \$ | 10/12/2019<br>10/01/2020                                                         | R\$ 784,53<br>R\$ 784,85                                                      |
| indamento da Obra<br>ituação Financeira<br>Iomunicados                                                    | A<br>A<br>A                            | UU<br>(U)<br>(U)         | Mensal<br>Mensal<br>Mensal                               | <ul> <li>Em Aberto</li> <li>Em Aberto</li> <li>Em Aberto</li> </ul>                                                                             | 2  | 10/12/2019<br>10/01/2020<br>10/02/2020                                           | R\$ 784,53<br>R\$ 784,85<br>R\$ 519,35                                        |
| Andamento da Obra<br>Situação Financeira<br>Comunicados<br>Documentos                                     | e<br>e<br>e                            | 100<br>100<br>100<br>100 | Mensal<br>Mensal<br>Mensal<br>Mensal                     | <ul> <li>Em Aberto</li> <li>Em Aberto</li> <li>Em Aberto</li> <li>Em Aberto</li> </ul>                                                          |    | 10/12/2019<br>10/01/2020<br>10/02/2020<br>10/03/2020                             | R\$ 784,53<br>R\$ 784,85<br>R\$ 519,35<br>R\$ 521,32                          |
| Andamento da Obra<br>Situação Financeira<br>Comunicados<br>Documentos<br>Dados Cadastrais                 |                                        | IM<br>IM<br>IM           | Mensal<br>Mensal<br>Mensal<br>Mensal<br>Mensal           | <ul> <li>Em Aberto</li> <li>Em Aberto</li> <li>Em Aberto</li> <li>Em Aberto</li> <li>Em Aberto</li> <li>Em Aberto</li> </ul>                    | 2  | 10/12/2019<br>10/01/2020<br>10/02/2020<br>10/03/2020<br>10/04/2020               | R\$ 784,53<br>R\$ 784,89<br>R\$ 519,39<br>R\$ 521,33<br>R\$ 523,04            |
| Andamento da Obra<br>Situação Financeira<br>Comunicados<br>Documentos<br>Dados Cadastrais<br>Fale Conosco |                                        |                          | Mensal<br>Mensal<br>Mensal<br>Mensal<br>Mensal<br>Mensal | <ul> <li>Em Aberto</li> <li>Em Aberto</li> <li>Em Aberto</li> <li>Em Aberto</li> <li>Em Aberto</li> <li>Em Aberto</li> <li>Em Aberto</li> </ul> |    | 10/12/2019<br>10/01/2020<br>10/02/2020<br>10/03/2020<br>10/04/2020<br>10/05/2020 | R\$ 784.5.<br>R\$ 784.8<br>R\$ 519.3<br>R\$ 521.3<br>R\$ 523.04<br>R\$ 524.40 |

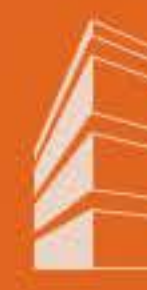

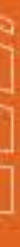

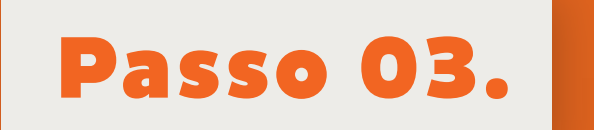

## Pronto, caso queira é só imprimir utilizando a sua impressora.

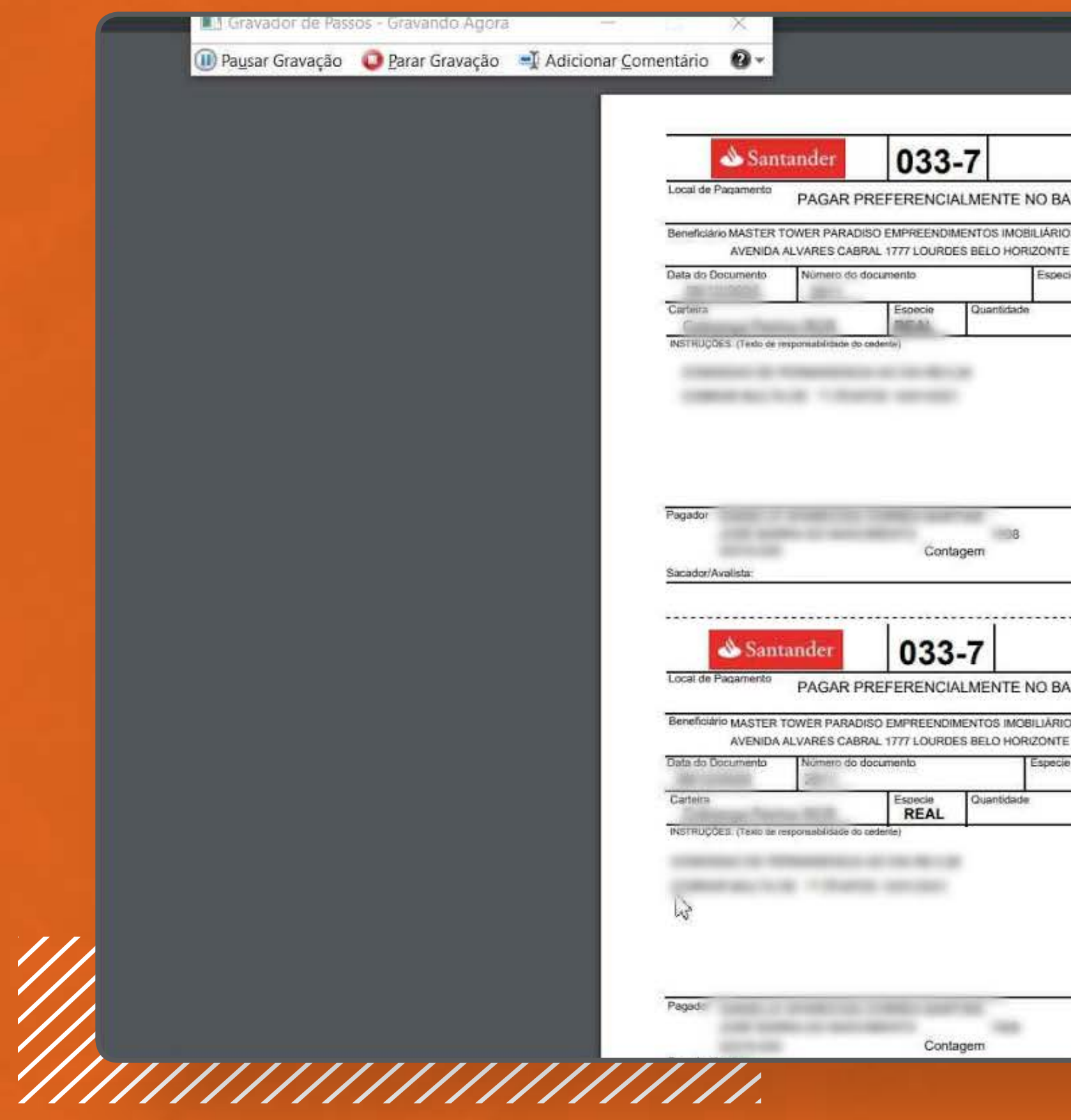

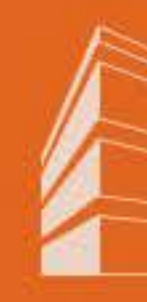

|                                           | Recibo do Pagado                   |
|-------------------------------------------|------------------------------------|
| ANCO SANTANDER                            | Vencimento                         |
| OS SPE LTDA - 24.433.504/0001-83<br>E MG  | 3 Agência / Código do Beneficiário |
| icie Documento Aceite Data do Pr<br>N     | rocessamento Nosso Número          |
| ANDL                                      | (-) Descento                       |
|                                           | (-) Abstimento                     |
|                                           | (+) Mora                           |
|                                           | (+) Outros Acréscimos              |
|                                           | (=) Valor Cobrado                  |
| CNPJ/CPF<br>ELDORADO<br>MG                | 10.07                              |
|                                           | Código de Baixa:                   |
|                                           | Autenticação Mecânica              |
|                                           | Ficha de caix                      |
| ANCO SANTANDER                            | Vencimento                         |
| IOS SPE LTDA - 24.433.504/0001-6.<br>E MG | 3 Agência / Código do Beneficiário |
| ie Documento Aceite Data do Pi<br>N 2     | rocessomento Nosso Número          |
| Valor                                     | (=) Valor do Documento             |
|                                           | (-) Desconto                       |
|                                           | (-) Abatimento                     |
|                                           | (+) Mora                           |
|                                           | (+) Outros Acrésolmos              |
|                                           | (=) Valor Cobrado                  |
| CNPJ/CPF<br>ELDORADO<br>MG                | 10.10                              |

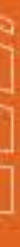

#

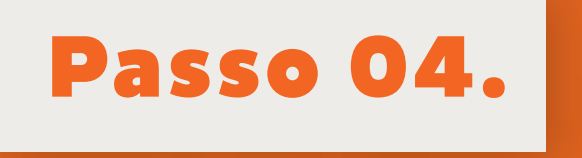

## Você também pode copiar o código de barras clicando com o botão esquerdo no ícone de código de barras.

| 🕕 Pausar Gravação 🛛 🔘 Parar Gravação | Adicionar <u>C</u> omentário 🔞 🗸 |         |        |             |            |            |
|--------------------------------------|----------------------------------|---------|--------|-------------|------------|------------|
| VIC                                  | NOME DO EM                       | IPREEND | MENTO  |             |            |            |
|                                      | ê                                | U       | Mensal | e Em Aberto | 10/02/2020 | R\$ 519,35 |
| ENTE                                 | e                                | 18      | Mensal | e Em Aberto | 10/03/2020 | R\$ 521,32 |
|                                      | e                                | 10      | Mensal | Em Aberto   | 10/04/2020 | R\$ 523,04 |
| 1DISO                                | e                                | 10      | Mensal | e Em Aberto | 10/05/2020 | R\$ 524,40 |
| 2º Via de Boleto                     | e                                | 10      | Mensal | 🔴 Em Aberto | 10/06/2020 | R\$ 525,56 |
| Configurar App                       | e                                | (U)     | Mensal | 🔴 Em Aberto | 10/07/2020 | R\$ 526,61 |
| Andamento da Obra                    | ۵                                | W       | Mensal | 🔵 Em Aberto | 10/08/2020 | R\$ 528,40 |
| Situação Financeira                  | ė.                               | 10      | Mensal | 😆 Em Aberto | 10/09/2020 | R\$ 534,58 |
| Comunicados                          | A                                | W       | Mensal | e Em Aberto | 10/10/2020 | R\$ 538,43 |
| Documentos                           | e                                | (B      | Mensal | e Em Aberto | 10/11/2020 | R\$ 544,67 |
| Dedos Cadestrais                     | j.                               | W       | Mensal | 😑 Em Aberto | 10/01/2021 | R\$ 577.28 |
| Fale Conosco                         | <ul> <li>↓</li> <li>↓</li> </ul> | U)      | Mensal | 😑 Em Aberto | 10/02/2021 | R\$ 587.84 |
|                                      |                                  |         |        |             |            |            |

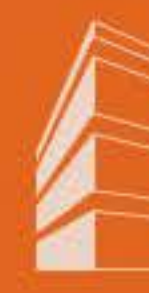

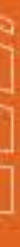

# Andamento CC

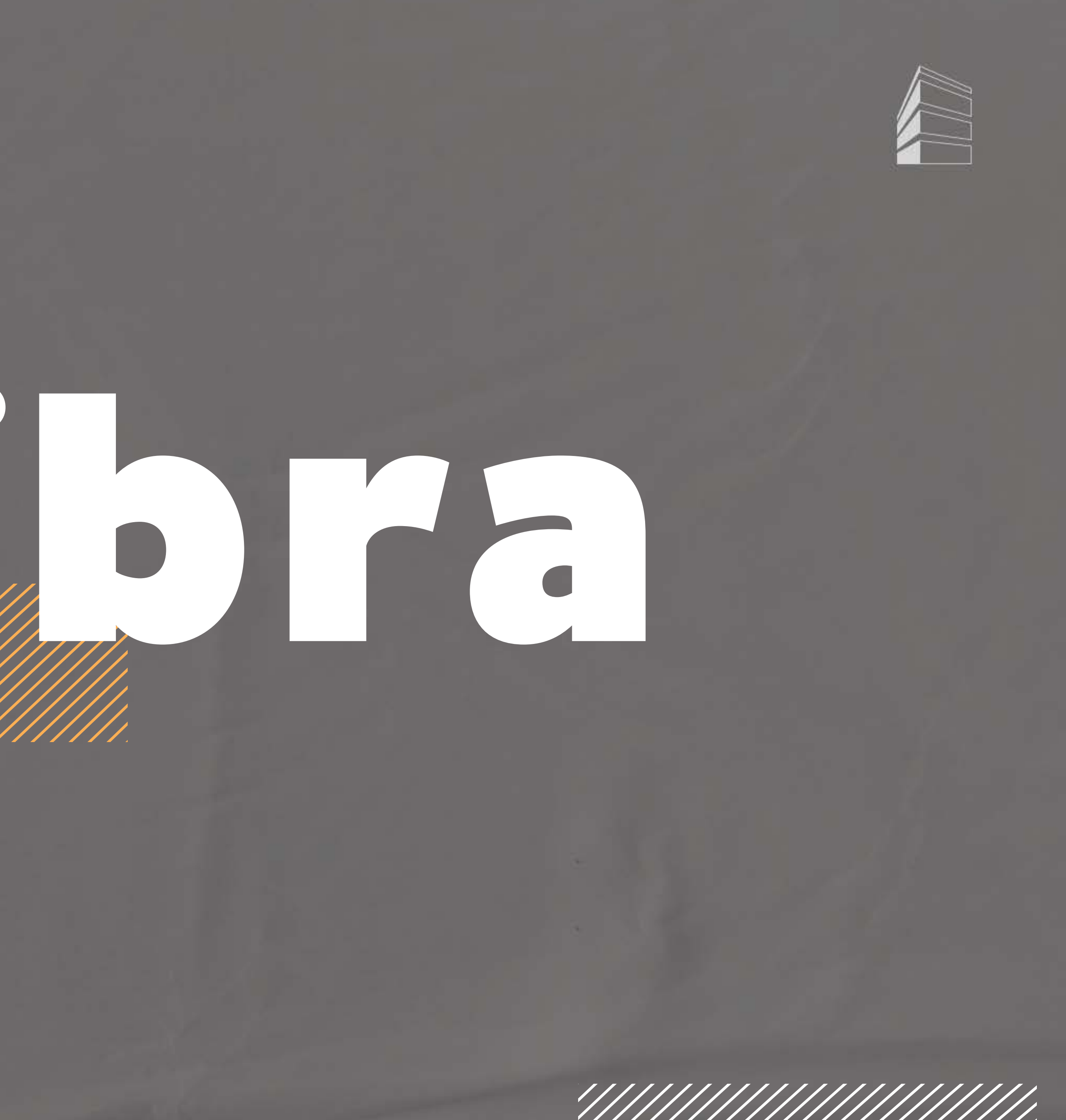

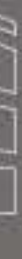

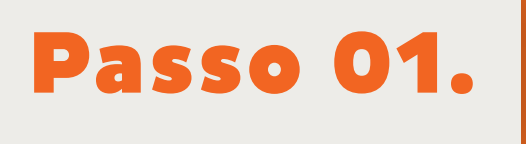

## do Portal do Cliente.

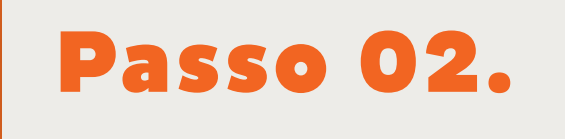

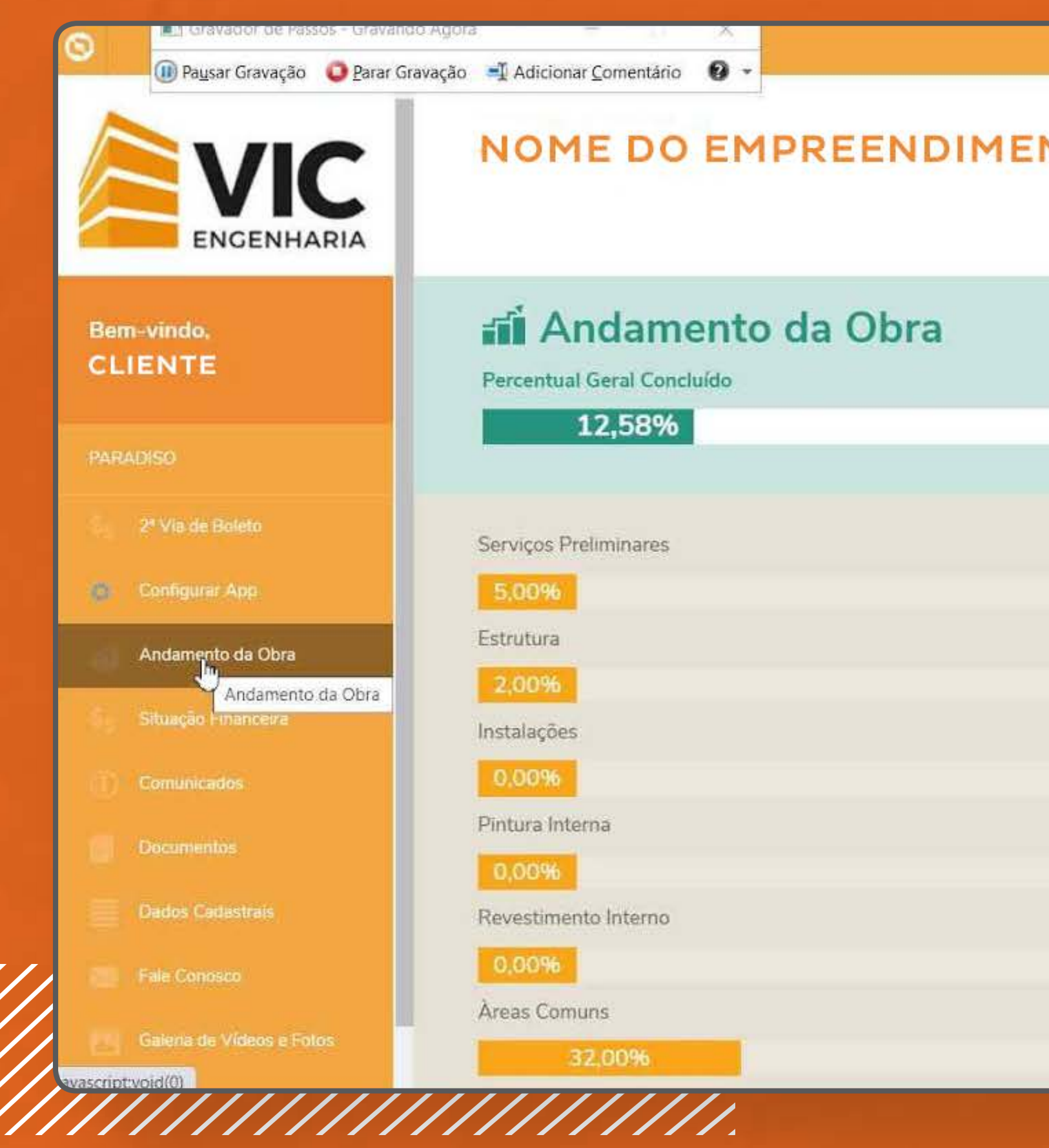

## Clique em Andamento da Obra no menu esquerdo

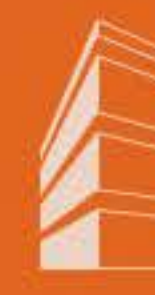

## Ao clicar, será exibido o menu de evolução de obra do seu empreendimento, conforme imagem abaixo:

| ΟΤΛ |                      |  |
|-----|----------------------|--|
|     |                      |  |
|     | Fundação             |  |
|     | 100,00%              |  |
|     | Alvenaria            |  |
|     | 0,00%                |  |
|     | Telhado              |  |
|     | 0,00%                |  |
|     | Pintura Externa      |  |
|     | 0,00%                |  |
|     | Revestimento Externo |  |
|     | 0,00%                |  |
|     | Total Habitação      |  |
|     | 12,00%               |  |

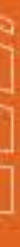

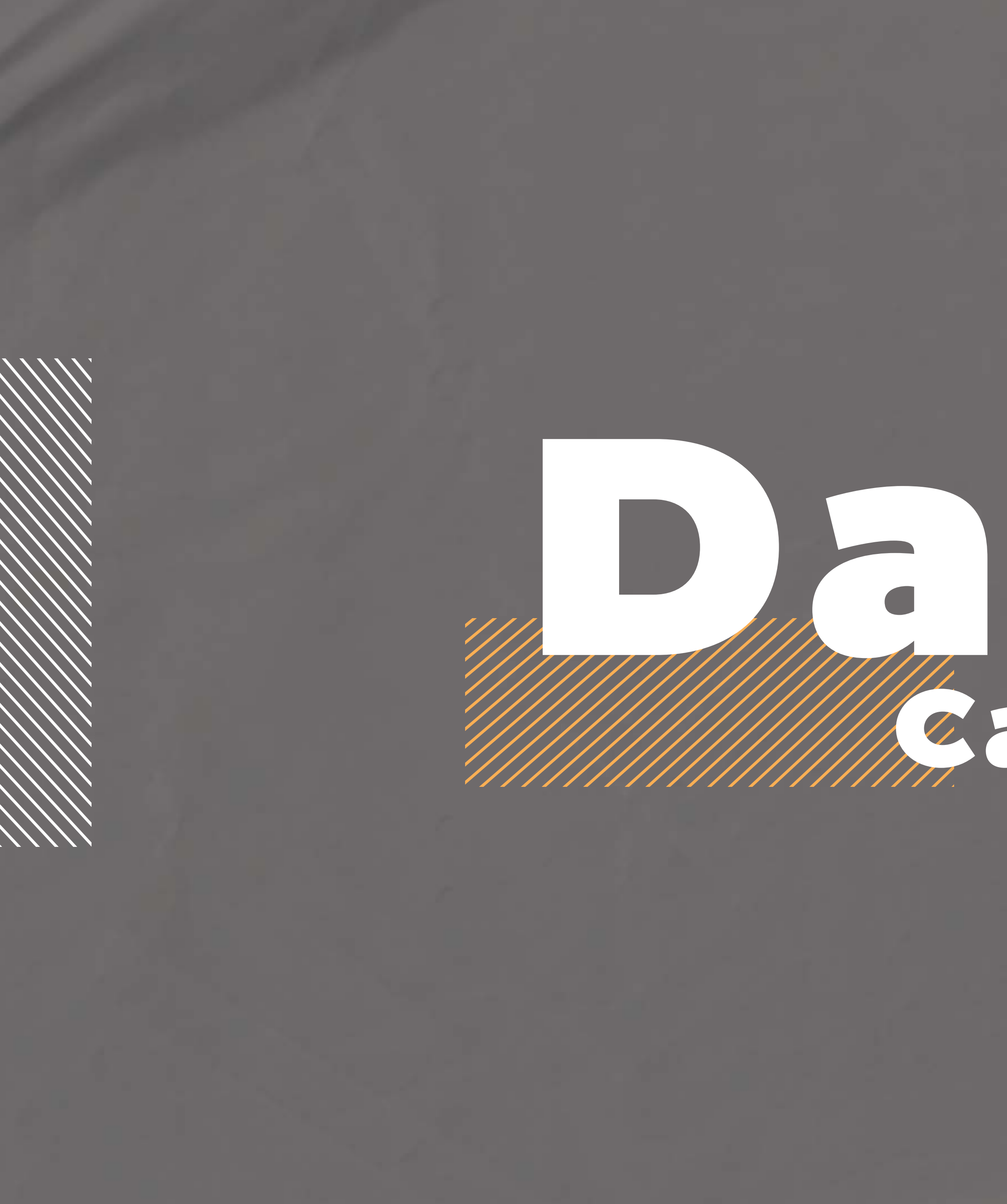

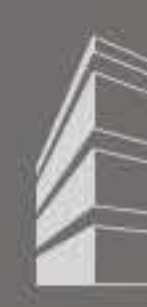

# DECEMBENT Cadastrais

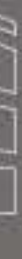

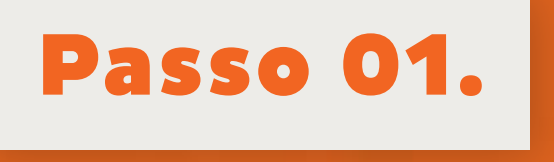

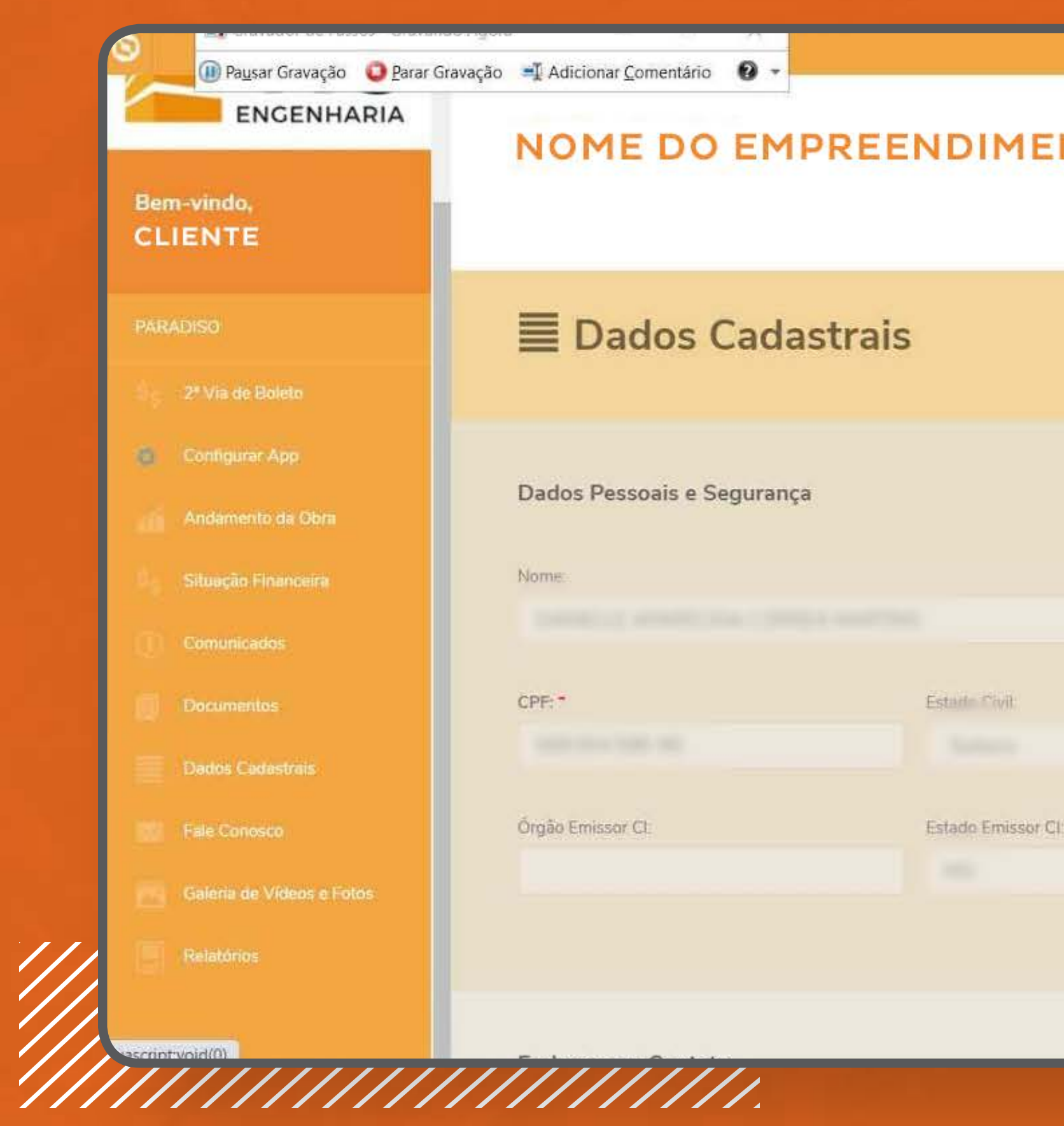

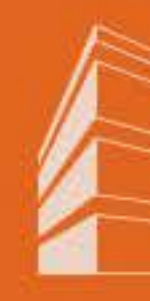

Para acessar os dados cadastrais, clique no menu "Dados Cadastrais" do lado esquerdo, conforme imagem abaixo:

|     |                     |    | /////                | /////        |   | ///, |
|-----|---------------------|----|----------------------|--------------|---|------|
|     |                     |    |                      |              |   |      |
|     |                     |    |                      |              |   | ///  |
| NIO |                     |    |                      |              |   |      |
|     |                     |    |                      |              |   |      |
|     |                     |    |                      |              |   |      |
|     |                     |    |                      | Cancelar 610 | 6 |      |
|     |                     |    |                      |              |   |      |
|     |                     |    |                      |              |   |      |
|     |                     |    |                      |              |   |      |
|     |                     | C, | duranca              |              |   |      |
|     |                     |    | Alterar senha        |              |   |      |
|     |                     |    | idula de Identidade. |              |   |      |
|     | Data de Nascimento: | Ci | dula de Identidade   |              |   |      |
| ~   |                     |    |                      |              |   |      |
|     |                     |    |                      |              |   |      |
|     |                     |    |                      |              |   |      |
|     |                     |    |                      |              |   |      |
|     |                     |    |                      |              |   |      |
|     |                     |    |                      |              |   |      |

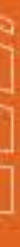

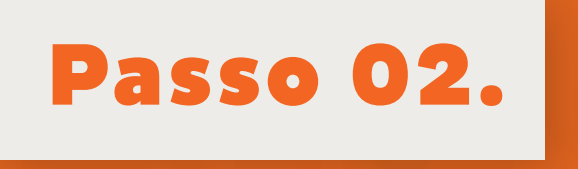

## Neste menu, é possível alterar a senha e o e-mail de contato, conforme imagens abaixo:

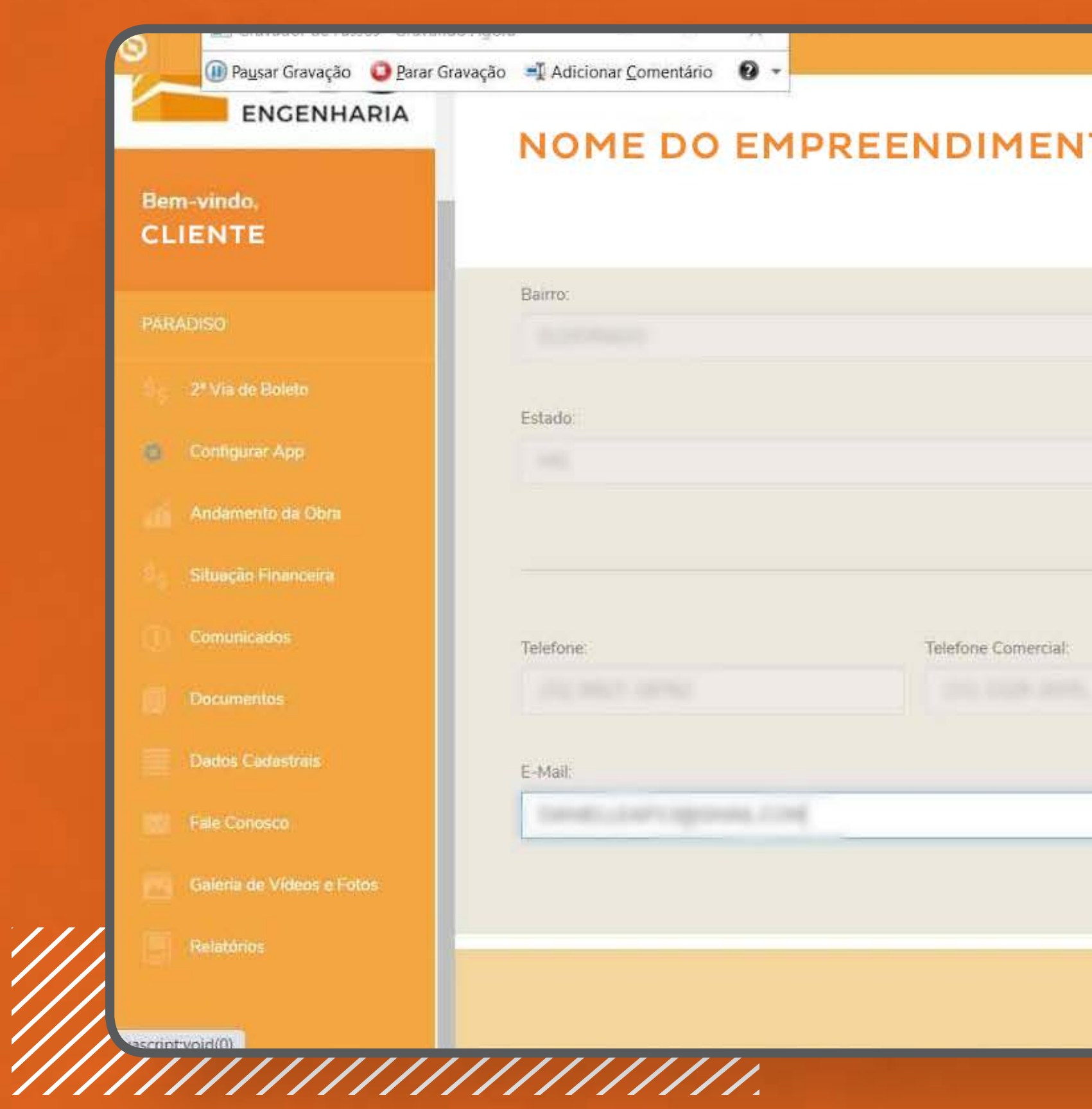

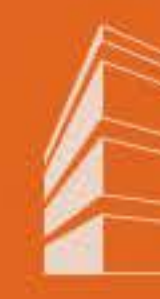

| Pais                   |                    |
|------------------------|--------------------|
| BRASIL                 |                    |
|                        |                    |
| Cidade:                |                    |
|                        |                    |
|                        |                    |
|                        |                    |
|                        |                    |
| Col. Anno              | Fax                |
| Celular.               |                    |
|                        | <u> </u>           |
|                        | <u> </u>           |
| Ceitiliar:             |                    |
| Ceitolar,<br>Contato:  | γ                  |
| Ceitolar,<br>Contato:  | Γ                  |
| Cendiar;<br>Contato;   | Γ                  |
| Ceitiliar,<br>Contato: | Ι                  |
| Centrato:              | μ<br>Γ<br>Cancelar |

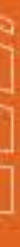

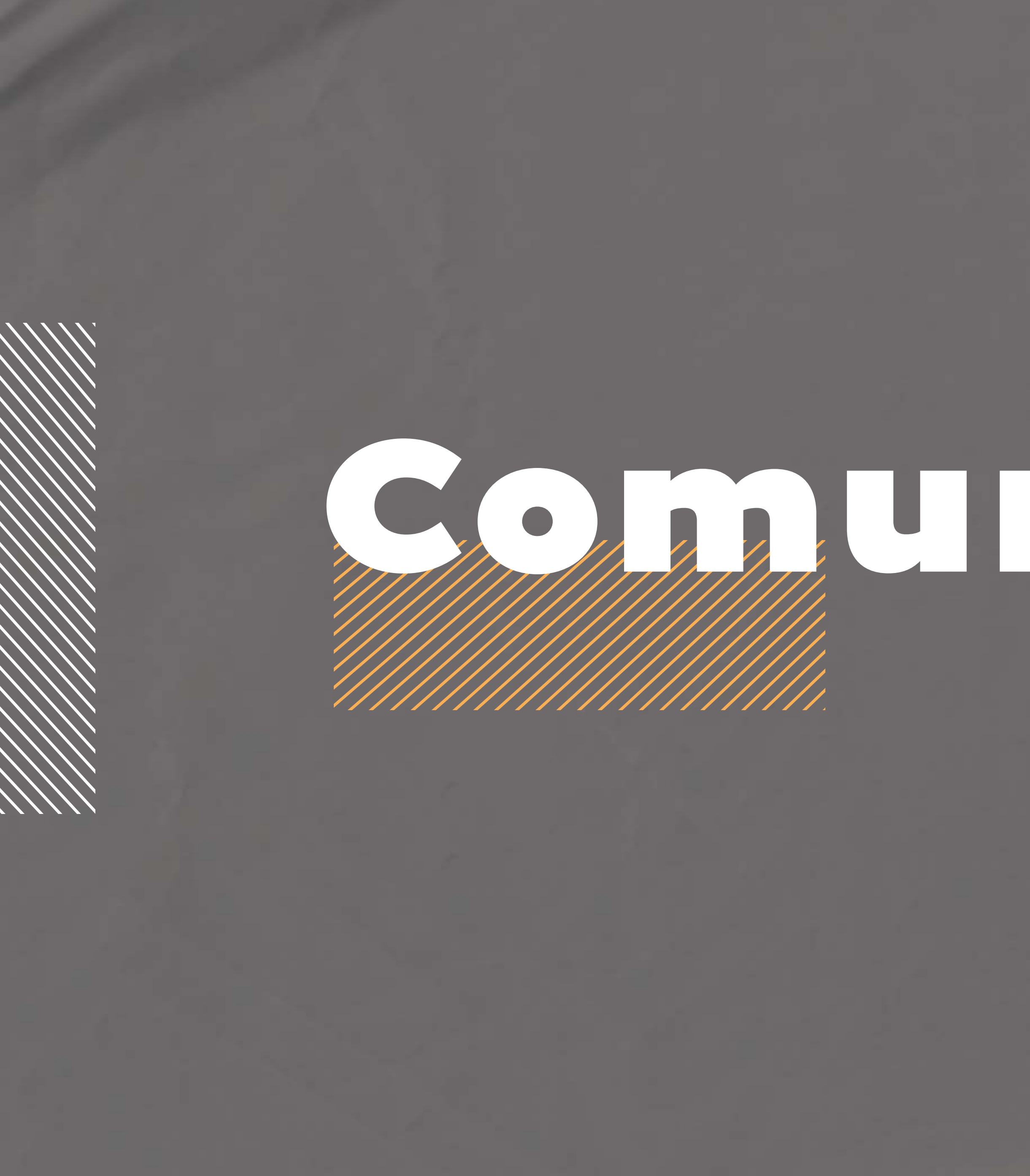

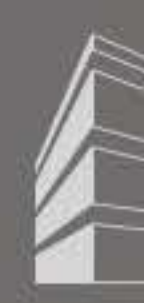

# Comunicados

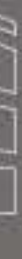

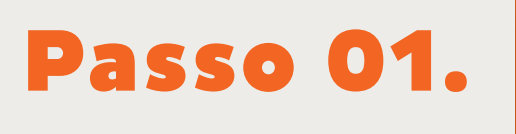

## todos os comunicados emitidos pela VIC.

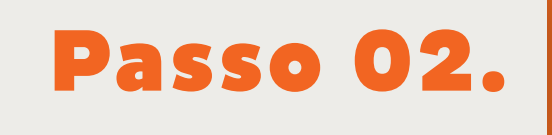

11

Ao clicar, serão exibidos todos os comunicados da VIC Engenharia, para abrir um, basta clicar em cima dele.

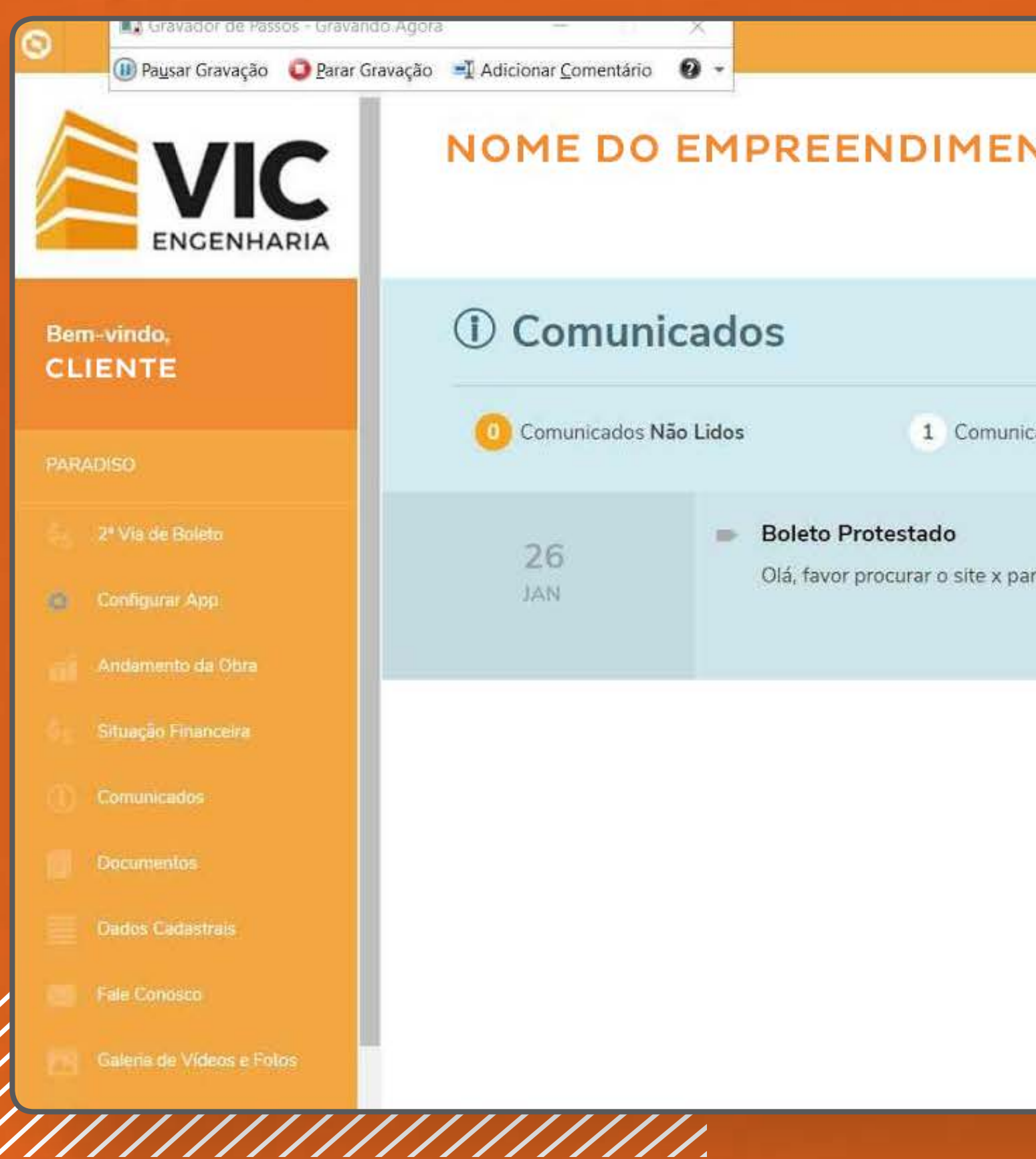

Clique no menu esquerdo "Comunicados" para visualizar

| tados esquisa o o o o o o o o o o o o o o o o o o o |                            |          |   |
|-----------------------------------------------------|----------------------------|----------|---|
| cados                                               | ΝΤΟ                        |          |   |
| cados                                               |                            |          |   |
| cados                                               |                            |          |   |
| cados                                               |                            |          |   |
| ara seu boleto protestado.                          | icados                     | Pesquisa | • |
| ira seu boleto protestado.                          |                            |          |   |
|                                                     | ara seu boleto protestado. |          |   |
|                                                     | 2                          |          |   |
|                                                     |                            |          |   |
|                                                     |                            |          |   |
|                                                     |                            |          |   |
|                                                     |                            |          |   |
|                                                     |                            |          |   |
|                                                     |                            |          |   |
|                                                     |                            |          |   |
|                                                     |                            |          |   |

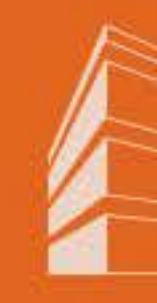

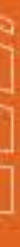

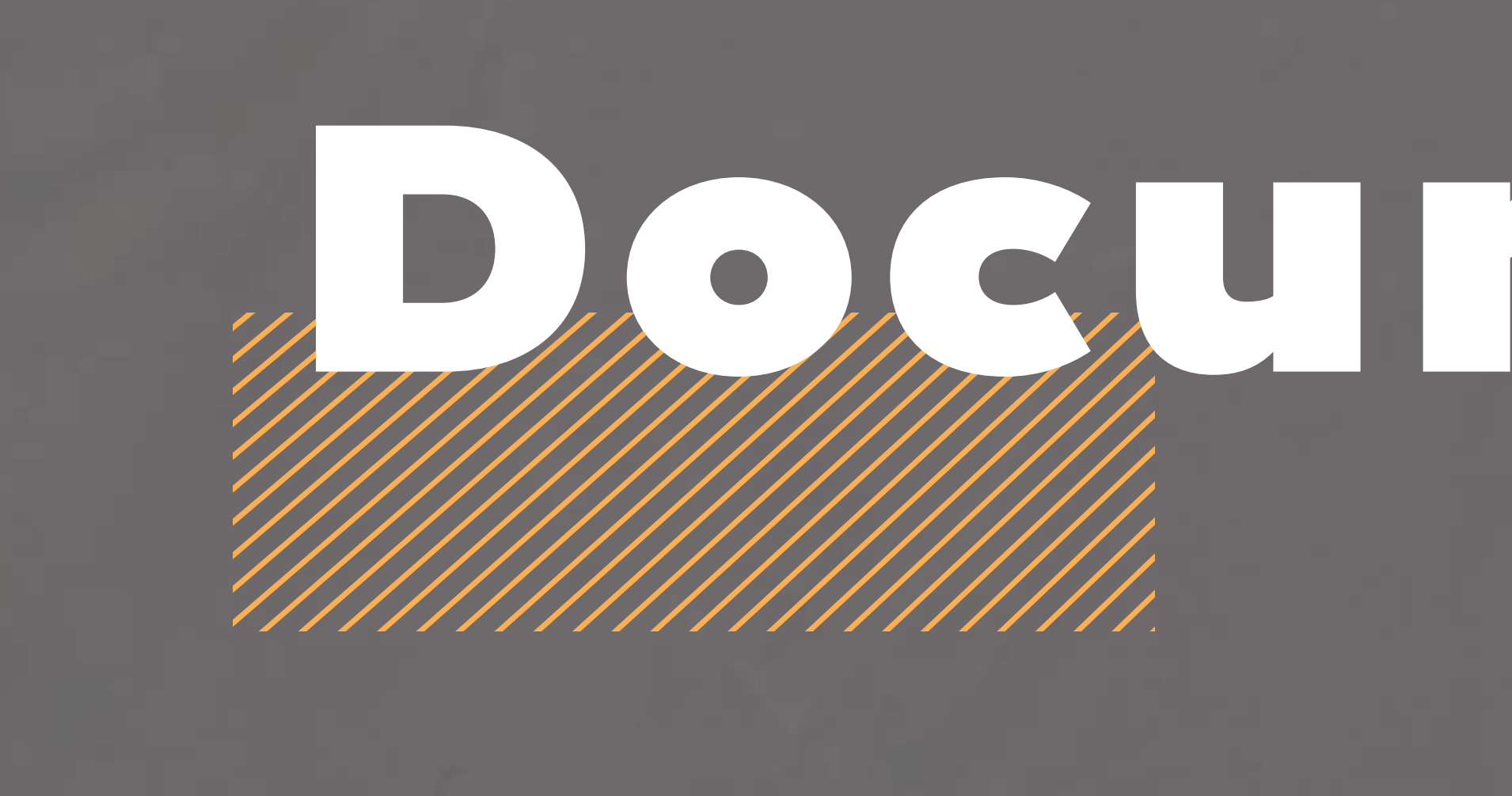

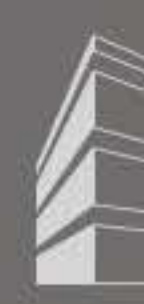

# Documentos

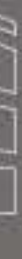

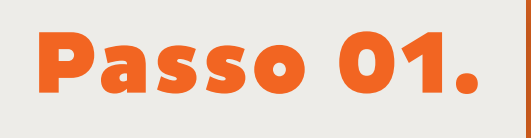

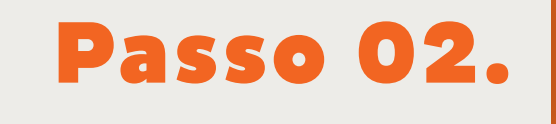

no botão visualizar.

|                                                                             | arar Gravação 🛛 🖃 Adicionar <u>C</u> omentário          | 0 -                                                                                             |
|-----------------------------------------------------------------------------|---------------------------------------------------------|-------------------------------------------------------------------------------------------------|
| ENGENHARIA<br>Bem-vindo,<br>CLIENTE                                         | NOME DO                                                 | EMPREENDIME                                                                                     |
| PARADISO                                                                    | Contrato                                                | )                                                                                               |
| 2º Via de Boleto                                                            |                                                         |                                                                                                 |
| <ul> <li>Configurar App</li> </ul>                                          | 🔻 Torre 01 : 00060                                      | 1 - Contrato: 2057 / Nº venda: 25                                                               |
| Andemento da Obra                                                           | Situação                                                | Contrato                                                                                        |
| Situação Financeira                                                         | Ativo                                                   | CCV CLIENTE                                                                                     |
| Comunicados                                                                 | Ativo                                                   | TAXA CEF CLIENTE                                                                                |
|                                                                             |                                                         |                                                                                                 |
| Documentos                                                                  | <ul> <li>Ativo</li> </ul>                               | ADITIVO DIFERENÇA FINANC                                                                        |
| Documentos<br>Dados Cadastrais                                              | Ativo     Ativo                                         | ADITIVO DIFERENÇA FINANC                                                                        |
| Documentos<br>Dados Cadastrais<br>Fale Conosco                              | Ativo     Ativo     Ativo     Ativo                     | ADITIVO DIFERENÇA FINANC<br>CONTRATO CLIENTE<br>ADITIVO RENEGOCIAÇÃO                            |
| Documentos<br>Dados Cadastrais<br>Fale Conosco<br>Galería de Vídeos e Fotos | Ativo     Ativo     Ativo     Ativo     Ativo     Ativo | ADITIVO DIFERENÇA FINANC<br>CONTRATO CLIENTE<br>ADITIVO RENEGOCIAÇÃO<br>MEMORIA CALCULO ADITIVO |

Ao clicar no menu "Documentos", serão exibidos todos os documentos vinculados ao contrato do cliente.

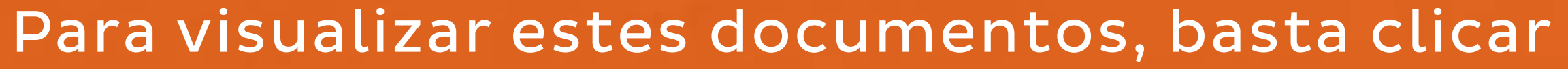

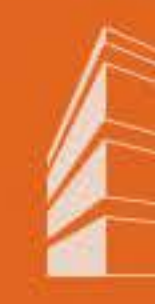

| 593                                                                       |                |             |  |
|---------------------------------------------------------------------------|----------------|-------------|--|
| S93                                                                       |                |             |  |
| 593<br>MENTO<br>MENTO<br>Visuaiser<br>Visuaiser<br>Visuaiser<br>Visuaiser | NITO           |             |  |
| 593<br>Vecusicar<br>IAMENTO<br>Vecusicar<br>Vecusicar                     | NIO            |             |  |
| 593<br>Vecutor<br>IAMENTO<br>Viscator<br>Viscator<br>Viscator             |                |             |  |
| 593                                                                       |                |             |  |
| 593<br>Vicualizar<br>IAMENTO<br>Vicualizar<br>Vicualizar                  |                |             |  |
| 593<br>Visualizar<br>NAMENTO<br>Visualizar<br>Visualizar<br>Visualizar    |                |             |  |
| Visualizar<br>NAMENTO<br>Visualizar<br>Visualizar                         | 593            |             |  |
| IAMENTO                                                                   |                |             |  |
| IAMENTO Visualizar<br>Visualizar<br>Visualizar                            |                | Vincentizar |  |
| IAMENTO VIOLIZAT<br>Visualizat                                            |                | Visualizar  |  |
| Visionitzer                                                               | CIAMENTO       | Vittoritzar |  |
| Visionitest                                                               |                | Vēšuminam   |  |
|                                                                           |                | VISU/HZEF   |  |
| RENEGOCIAÇÃO                                                              | D RENEGOCIAÇÃO | Visualizati |  |
|                                                                           |                |             |  |

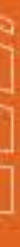

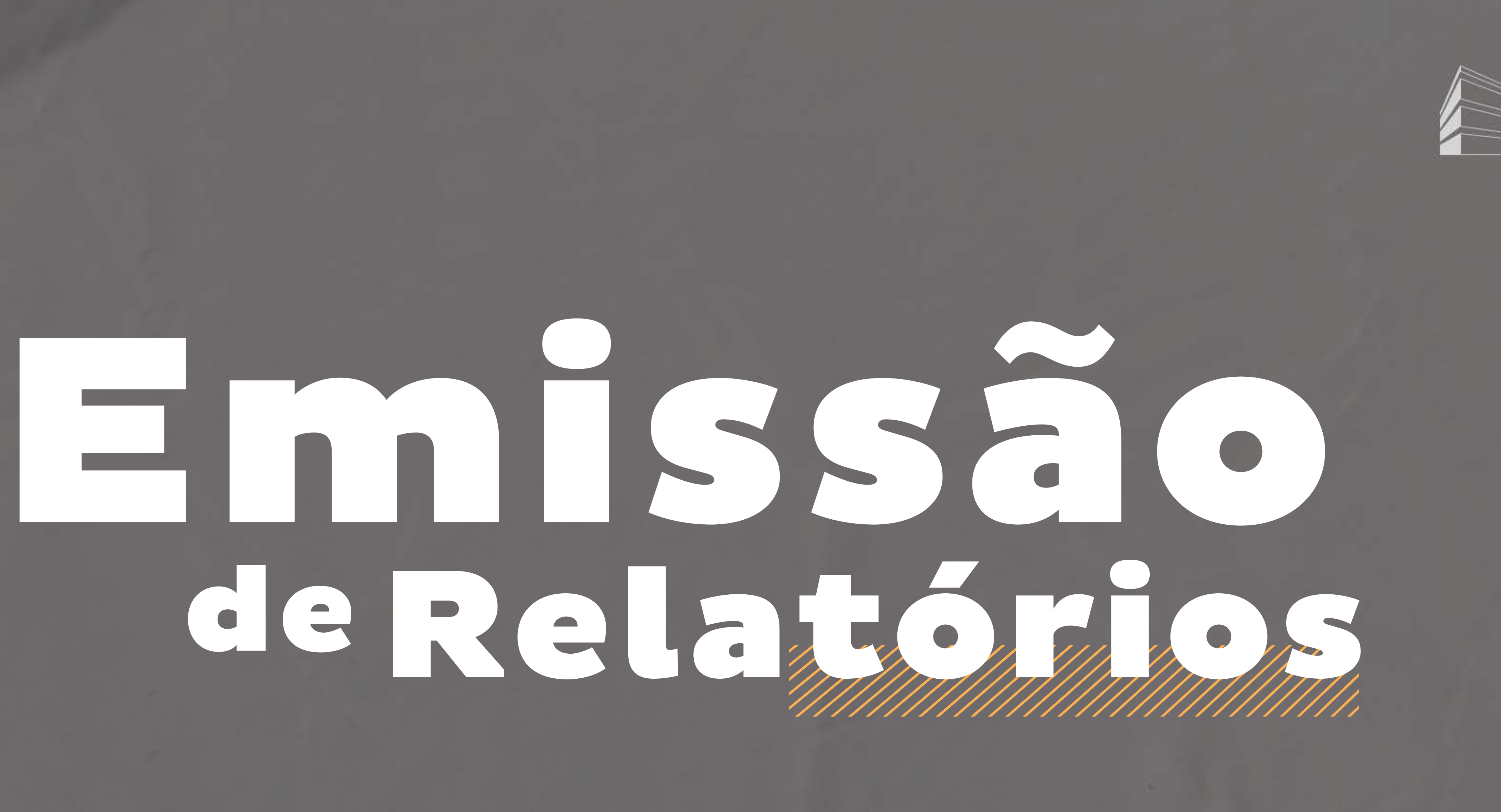

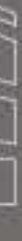

## Passo 01.

## Clique no meu "Relatórios", neste aparecerá todos os relatórios disponíveis no sistema. Clique no botão gerar no relatório que você deseja emitir.

| control   2 V de Bolde:   2 V de Bolde:   Cudquar Apic   Cudquar Apic   Anderneto de Dam   Standerko de Dam   Standerko de Dam < | ENGENHARIA                | NOME DO EMPREENDI             | MENTO            |       |   |
|----------------------------------------------------------------------------------------------------|---------------------------|-------------------------------|------------------|-------|---|
| E DG AFMEREMENTER<br>Per La de Balana<br>Configurar Aga<br>Andemente de Char<br>Stauguio Flancosia<br>Constructions<br>Decor Cadestrait<br>Pace Cadestrait<br>Fac Constol<br>Calera de Videos e Folos<br>Fac Montos<br>Face Notests<br>Calera de Videos e Folos<br>Face Notests<br>Face Notests                                                                                                    | -vindo,<br>ENTE           |                               |                  |       |   |
| 2 <sup>k</sup> Vis de Boldz   Corfigurar Apr.   Andemento de Obra   Situação Financeira   Comunicádos:   Documentos:   2020   Gerar                                                                                                    | DO EMPREENDIMENTO         | Relatórios                    |                  |       |   |
| Configurar App   Nome do Empreendimento - Torre 01   Andamento da Ora   Situaçio Financeira   Comuniciados:   Pocumentos:   Ano base   2020   Gerar                                                                                                    | 2* Via de Boleto          | Unidade:                      |                  |       |   |
| Andemento dei Obra   Situação Financeira   Comunicádos   Documentos   Ano base   2020   Gerar                                                                                                    | Configurar App            | Nome do Empreendimento - To   | orre 01          |       | ~ |
| Situação Fhanceira   Situação Fhanceira   Comunicado:   Documinitus   Ano base   2020   Gerar                                                                                                    | Andamento da Obra         |                               |                  |       |   |
| Comunicados   Documentas   Ano base   Dados Cadastrais   2020   Gerar                                                                                                    | Situação Financeira       | Informe de Pagamentos para IR | Ficha Financeira |       |   |
| Documentos   Ano base   Dados Cadostralis   2020   Gerar                                                                                                    | Comunicados               |                               |                  |       |   |
| Dados Cadastrais 2020   Gerar   Galeria de Videos e Fotos   Relatórios                                                                                                    | Documentos                | Ano base                      |                  |       |   |
| Fale Conosco Galeria de Vídeos e Fotos Retatórios                                                                                                    | Dados Cadastrais          | 2020 Gerar                    |                  | Genar |   |
| Galería de Vídeos e Fotos<br>Relatórios                                                                                                    | Fale Conosco              |                               |                  |       |   |
| Relatórios                                                                                                    | Galeria de Vídeos e Fotos |                               |                  |       |   |
|                                                                                                    | Relatórios                |                               |                  |       |   |

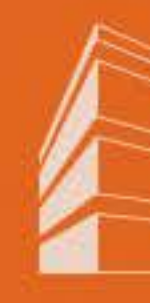

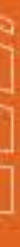

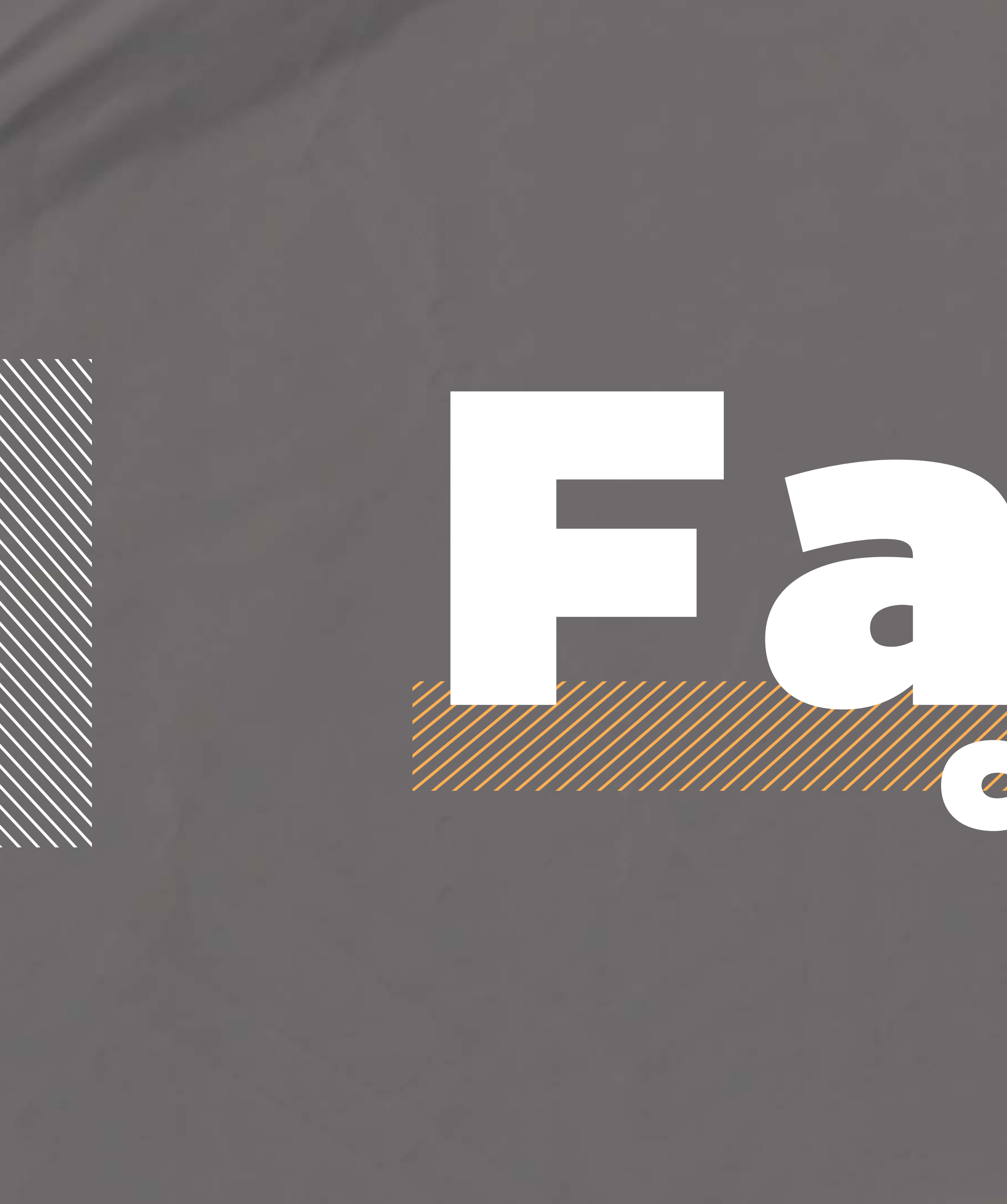

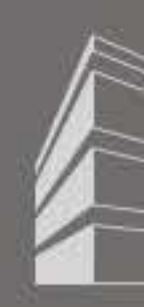

# 

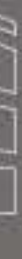

## Passo 01.

Para entrar em contato com o **Relacionamento com o Cliente**, clique no menu "Fale Conosco", conforme imagem abaixo. Neste menu, você possui alguns assuntos predefinidos para enviar, no entanto, também é possível enviar com o assunto "outros". Lembrando que é necessário adicionar um anexo na solicitação.

| Parar Gravação               | avação 📲 Adicionar <u>C</u> omentário 🛛 🔮 👻            |   |
|------------------------------|--------------------------------------------------------|---|
| ENGENHARIA                   | NOME DO EMPREENDIMENTO                                 |   |
| DISO                         | Kale Conosco                                           |   |
| 2 <sup>4</sup> Via de Boleto |                                                        |   |
| Configurar App               |                                                        |   |
| Andamento da Obra            | Assunto Unidade Torre 01 - 000601                      | ~ |
| Situação Financeira          |                                                        |   |
| Comunicados                  | $\begin{array}{ c c c c c c c c c c c c c c c c c c c$ |   |
| Documentos                   |                                                        |   |
| Dados Cadastrais             |                                                        |   |
| Fale Conosco                 |                                                        |   |
| Galería de Vídeos e Fotos    |                                                        |   |
| Relatórios                   |                                                        |   |
|                              |                                                        |   |

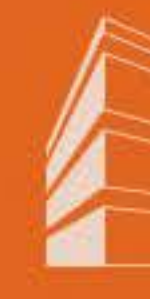

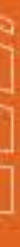

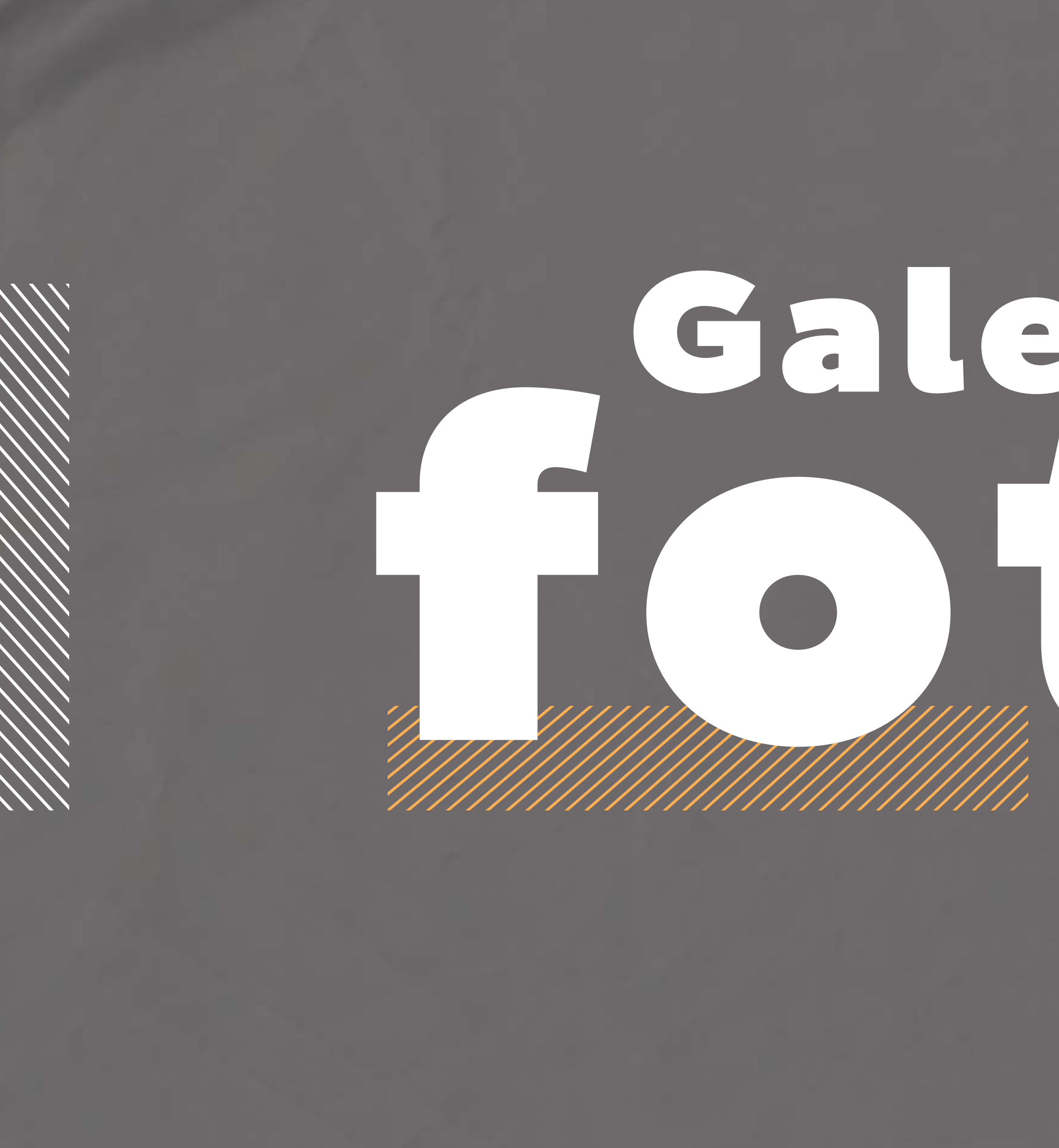

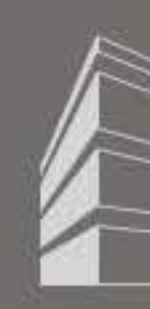

# Galería de

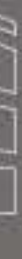

## Passo 01.

Para acessar a galeria de fotos e vídeos do seu empreendimento, clique no menu Galeria de Videos e Fotos, conforme imagem abaixo:

Passo 02.

Ao clicar, será aberta uma tela com os álbuns referentes ao empreendimento, para visualizar as fotos deste álbum, basta clicar em cima dele.

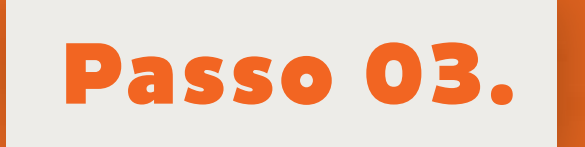

Após isso, será aberto todas as fotos do álbum deste empreendimento, conforme imagem abaixo:

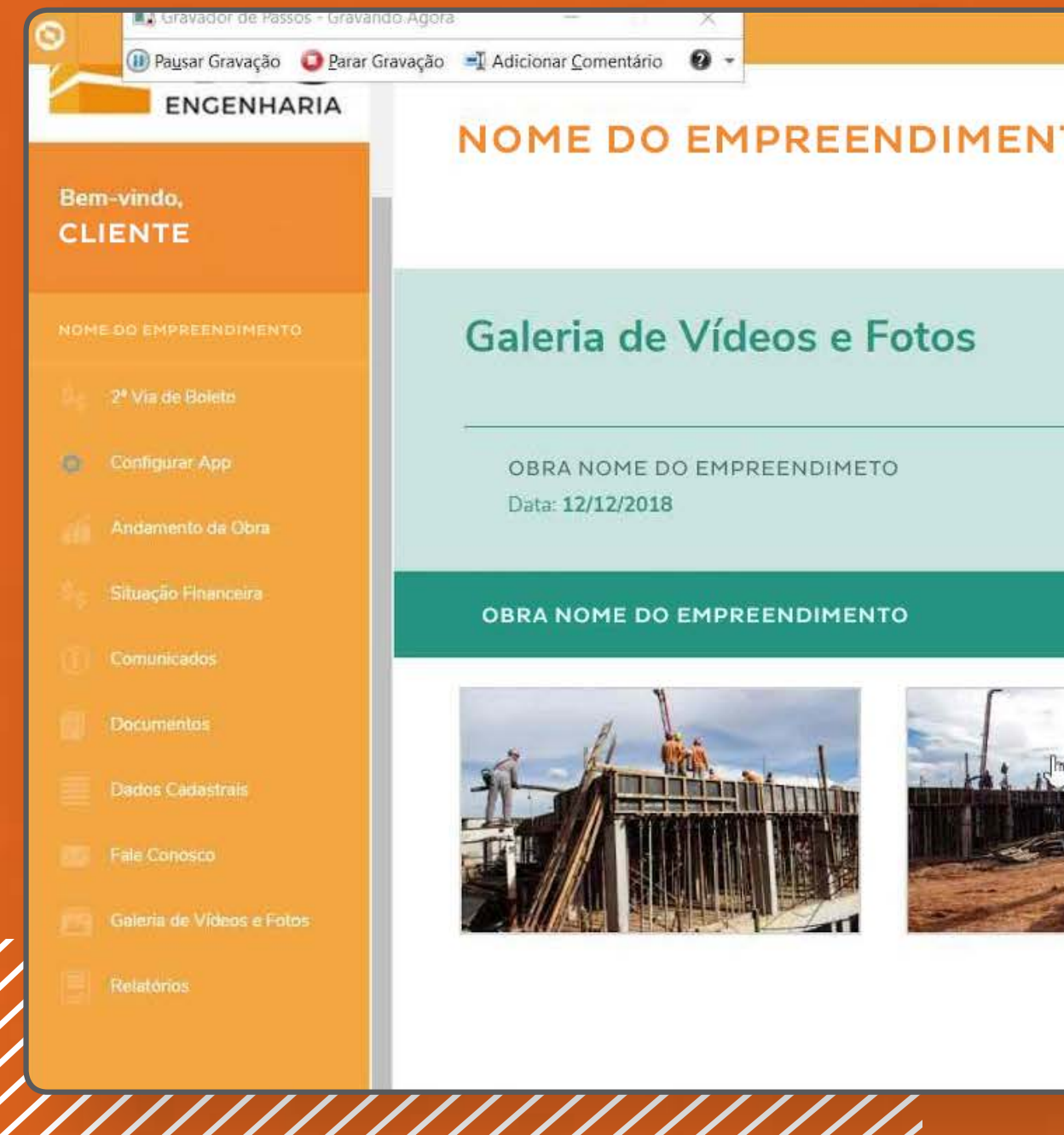

| то |  |  |
|----|--|--|
|    |  |  |
|    |  |  |
|    |  |  |

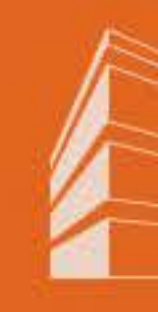

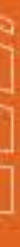

## Passo 04.

## Para aumentar uma foto, basta clicar em cima dela.

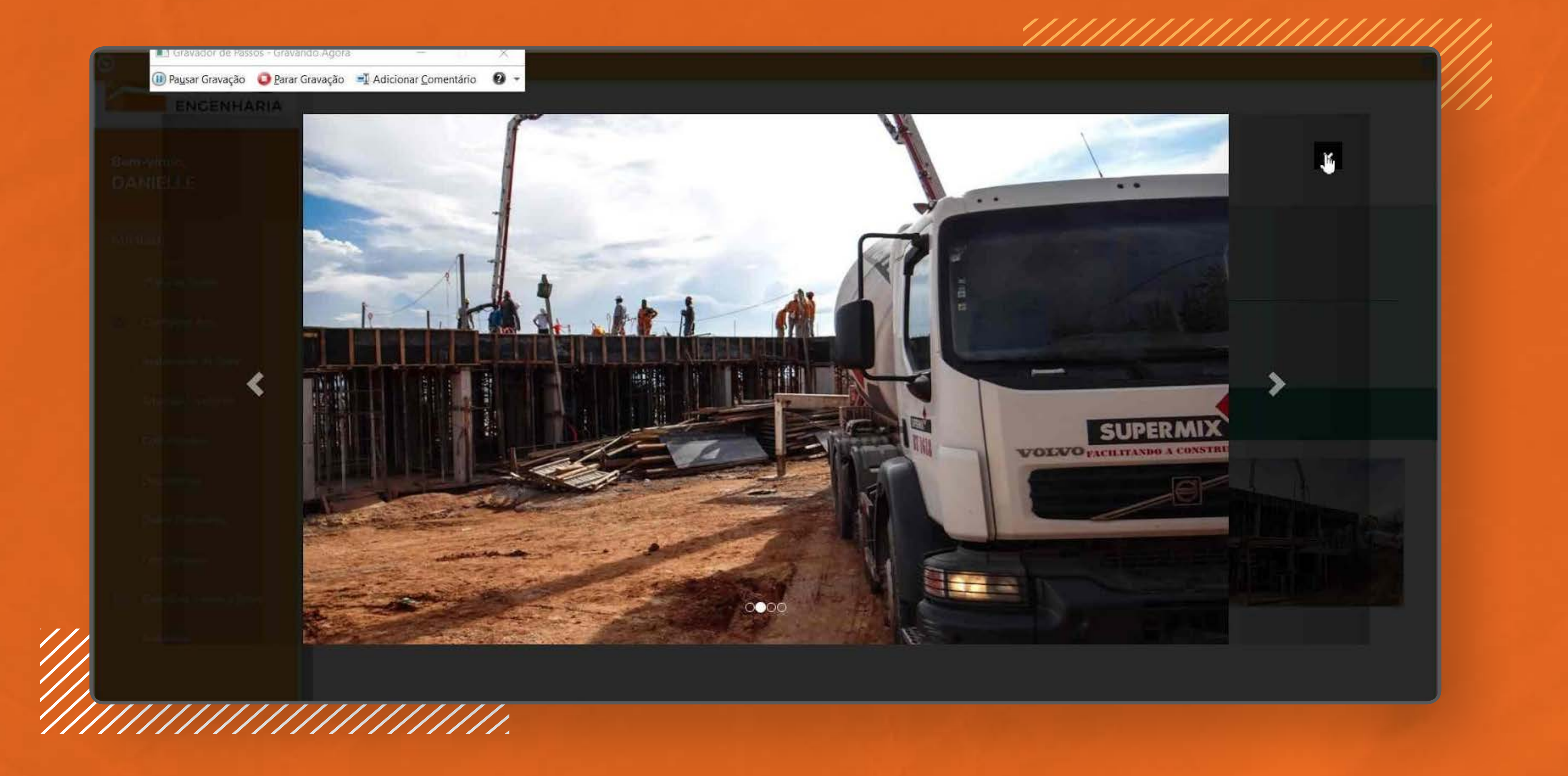

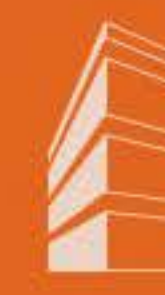

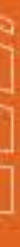

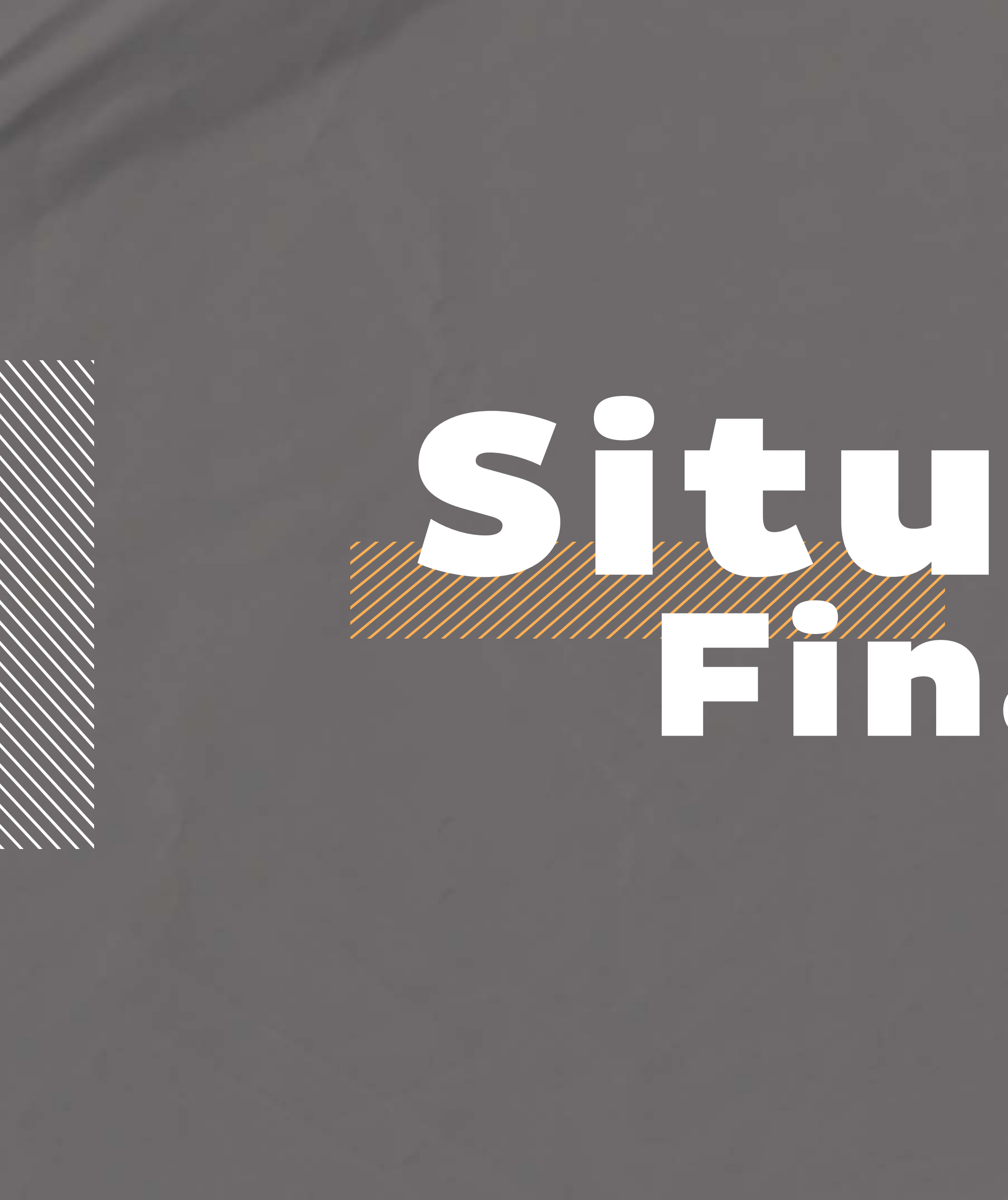

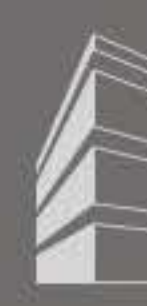

# Situação Financeira

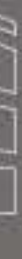

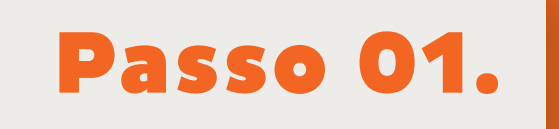

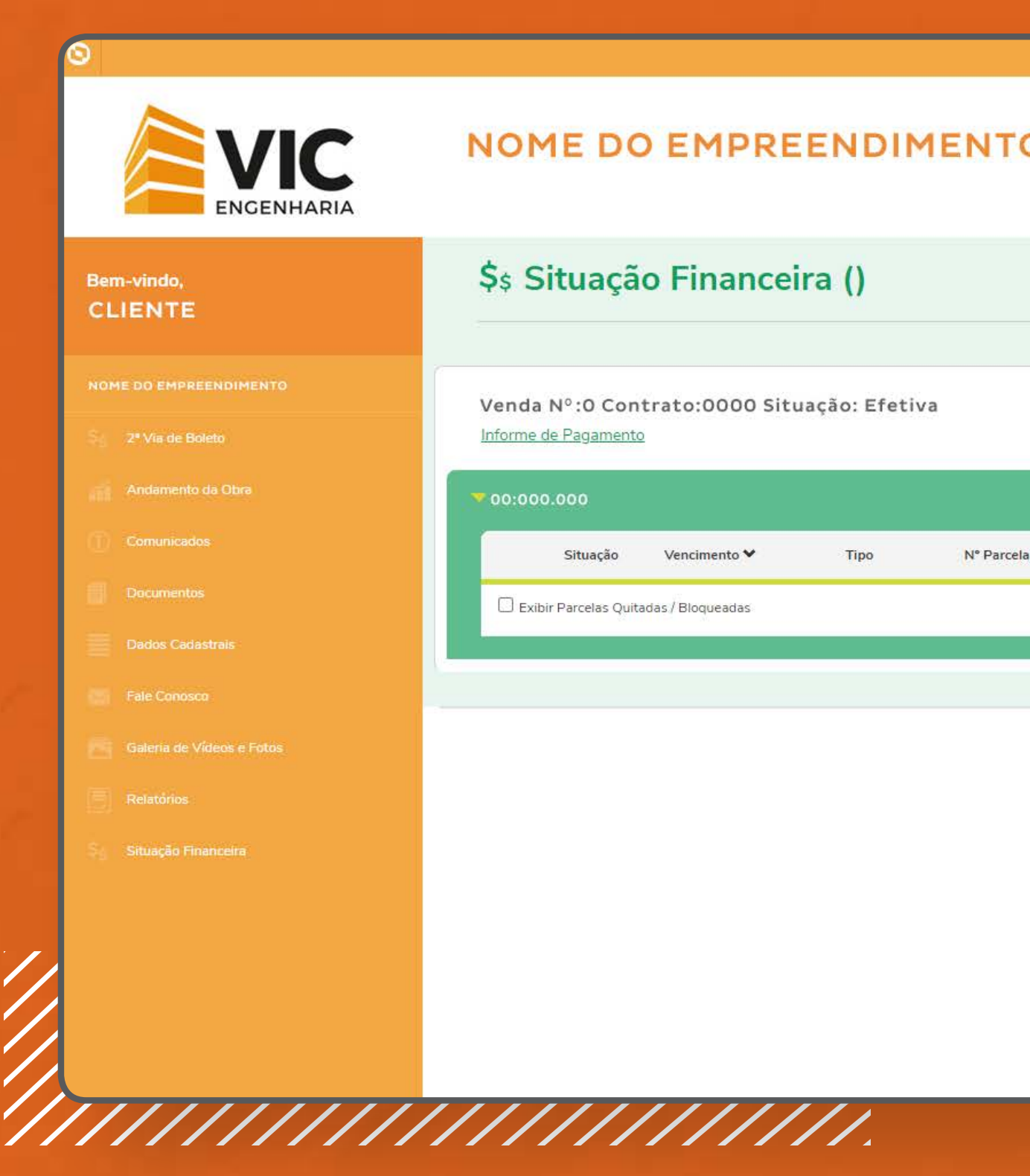

Este menu está sendo construído. Para que os nossos clientes consigam visualizar sua situação financeira, disponibilizamos o relatório de ficha financeira no menu "Relatórios".

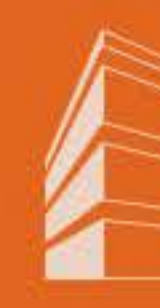

| Ficha Financeira         rcela       Parcela       Juros       Multa       Desconto       Líguido       [X]         R\$ 0.00       R\$ 0.00       R\$ 0.00       R\$ 0.00       R\$ 0.00       R\$ 0.00       [0]       []]       []] | го        |          |          |          |          |          |                         |
|----------------------------------------------------------------------------------------------------|-----------|----------|----------|----------|----------|----------|-------------------------|
| Ficha Financeira         rcela       Parcela       Juros       Multa       Desconto       Líquido       [X]         R\$ 0,00       R\$ 0,00       R\$ 0,00       R\$ 0,00       R\$ 0,00       R\$ 0,00       [0]       [0]           |           |          |          |          |          |          |                         |
| rcela Parcela Juros Multa Desconto Líquido [x]<br>R\$ 0,00 R\$ 0,00 R\$ 0,00 R\$ 0,00 [0]<br>Gerar Boleto(s) E                                                                                                    | Eicha Fin | anceira  |          |          |          |          |                         |
| R\$ 0,00 R\$ 0,00 R\$ 0,00 R\$ 0,00 [0]<br>Gerar Boleto(s)                                                                                                    | rcela     | Parcela  | Juros    | Multa    | Desconto | Líquido  | [X]                     |
|                                                                                                    |           | R\$ 0,00 | R\$ 0,00 | R\$ 0,00 | R\$ 0,00 | R\$ 0,00 | [0]<br>erar Boleto(s) 🖨 |
|                                                                                                    |           |          |          |          |          |          |                         |
|                                                                                                    |           |          |          |          |          |          |                         |

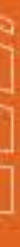

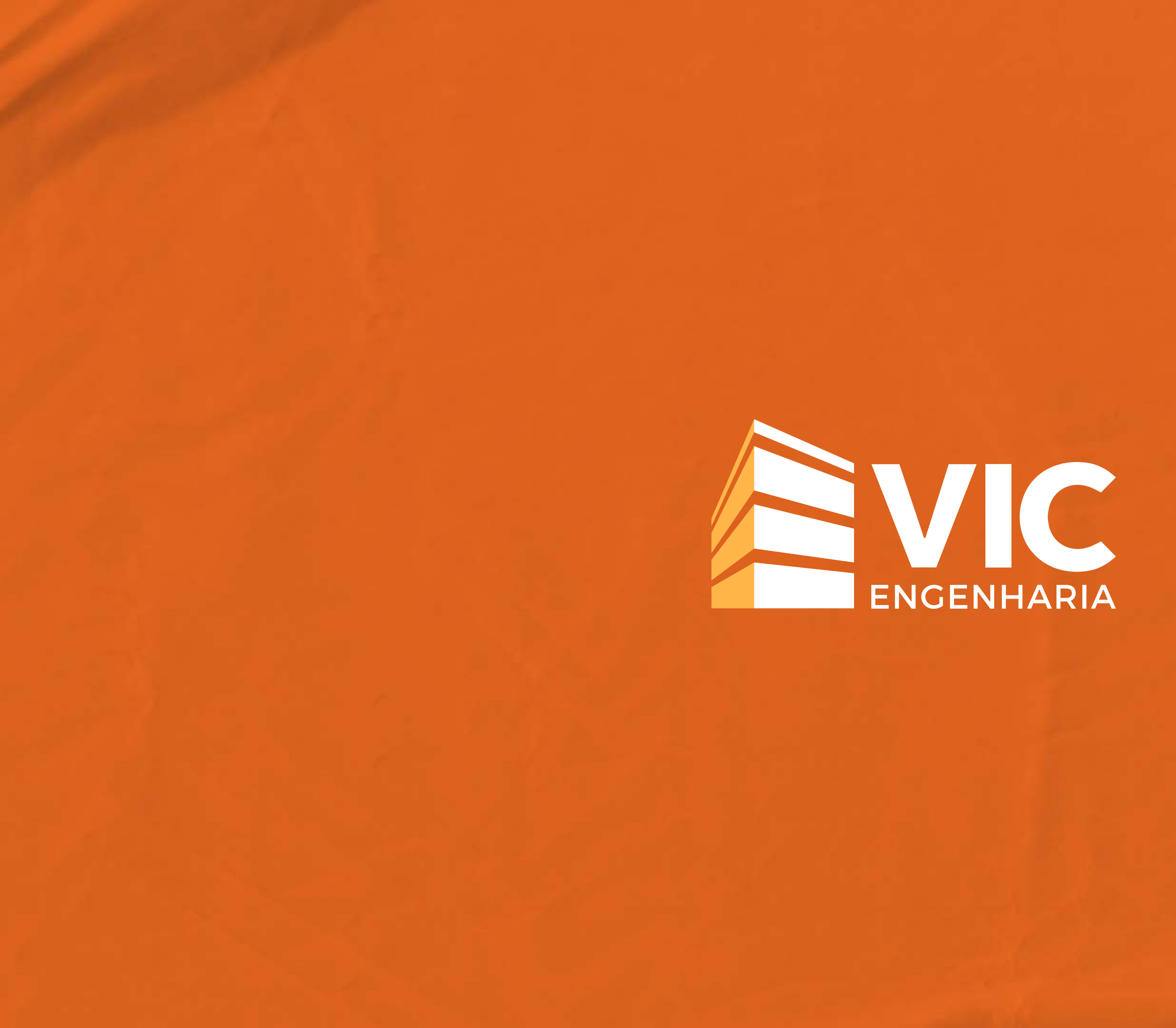